# 広尾ゴルフインパクト 新予約システムのご案内

プライベートレッスン会員の方 P2~5 グループレッスン会員の方 P2,3,6 入会を検討されている方 P2,3,7,8

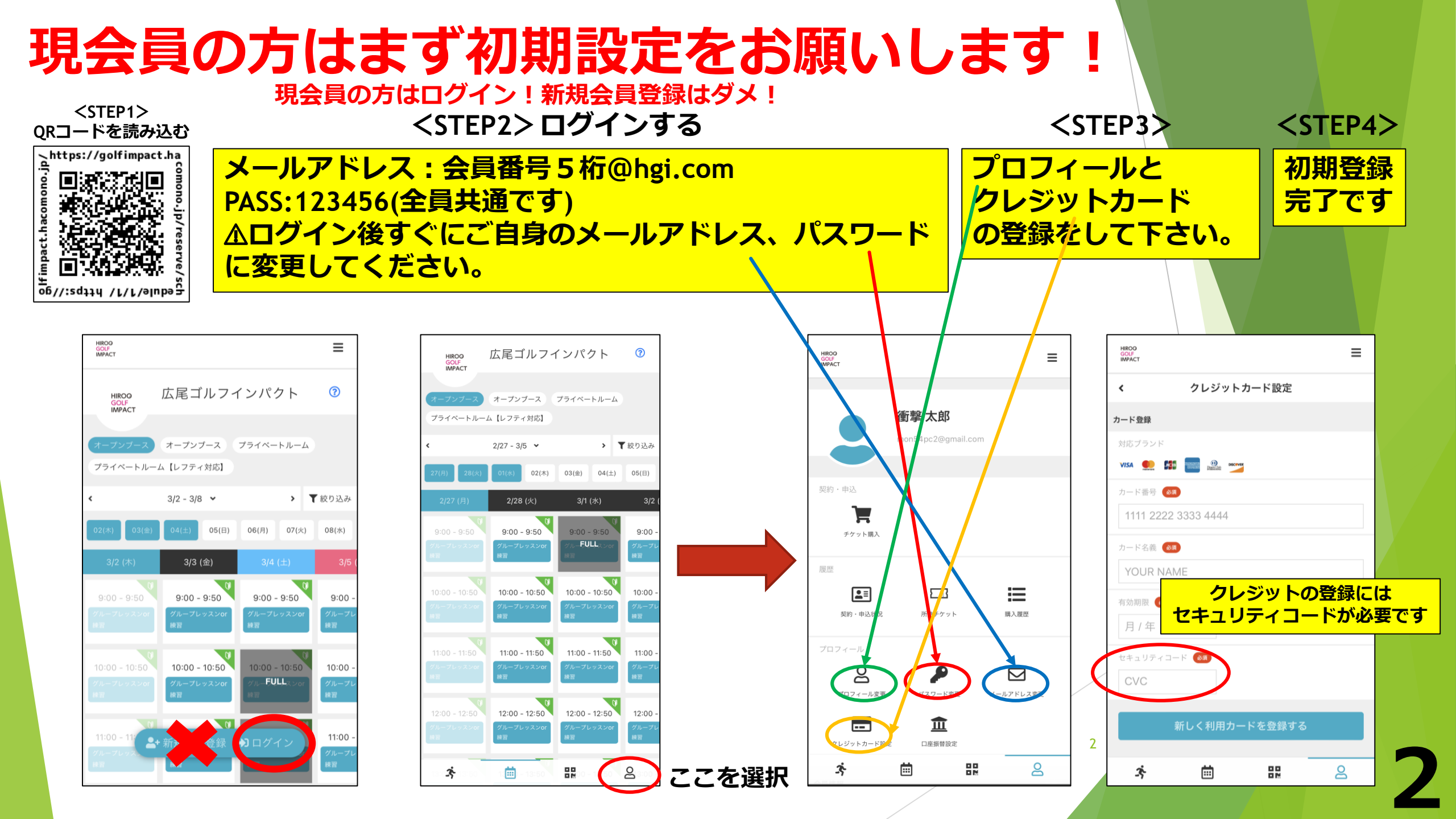

### 【重要】システム変更に伴う変更点及び注意点

### <予約について>

- ▶ 会員番号が分からない場合はフロントにご確認ください。TEL03-6408-5911
- ウェブ上からの当日予約が可能になりました。
- ウェブ上からのプライベートレッスン/自主練習の予約が可能となりました。
  ※提供枠の関係上、プライベートレッスン/個室練習の予約は営業時間内のみ
- ▶ スタンダードBコース/プライベートコースについては月会費の範囲内でまとめて予約可能になりました。
- 満員枠に対して【キャンセル待ち】が可能になりました。 キャンセルが発生した場合は、ご登録メールアドレスで通知を受け取り、その時点から先着で再度 ご予約をしていただきます。
- 月会費の範囲を超えて利用される際はチケット購入を選択いただきます。
- > 予約は2時間前まで可能です。2時間を切っての予約希望はお電話で承ります。
- キャンセルは2時間前まで可能です。2時間を切ってしまった場合は消化となります。

### <会費について>

▶ 新システムにクレジットカードの登録をして頂いた後は会費の引落日が変更となります。 毎月27日 → 毎月20日 に翌月分の処理

#### こちらのQRコードから予約システムへ

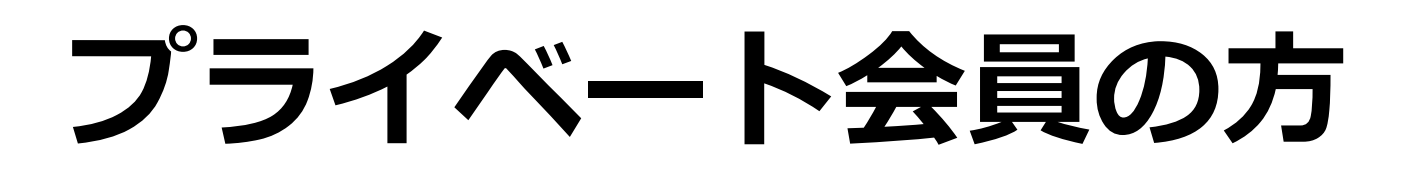

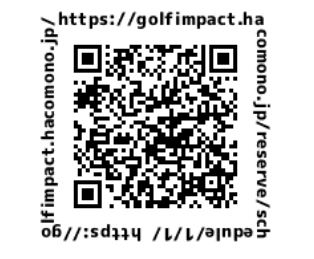

|                                                                                                    |                                      | くSTEP3>                                         |  |  |  |
|----------------------------------------------------------------------------------------------------|--------------------------------------|-------------------------------------------------|--|--|--|
| ノフィハートルームを選択                                                                                                    | ノライハートレッスンを選択                        | インストラクターを選択                                     |  |  |  |
| HIROO 広尾ゴルフインパクト ⑦<br>GOUF<br>IMPACT                                                                                                    |                                      | HIROO 広尾ゴルフインパクト ⑦<br>GOLF<br>IMPACT            |  |  |  |
| オープンブース オープンブーブ プライベートルーム<br>プライベートルーム [レフティ対応]                                                                                                    | HIROO 広尾ゴルフインパクト ⑦<br>GOLF<br>IMPACT | オープンブース オープンブース プライベートルーム<br>プライベートルーム [レフティ対応] |  |  |  |
|                                                                                                    |                                      |                                                 |  |  |  |
| < 2/27 - 3/5 マ > <b>T</b> 絞り込み                                                                                                    | オープンプース オープンプース プライベートルーム            | > <sup>(0</sup> 50 分                            |  |  |  |
| ▲レフティの方は                                                                                                    | プライベートルーム【レフティ対応】                    | 274 ~- トレッスン                                    |  |  |  |
| 必ず【レフティ対応】                                                                                                    | プログニノを溜切してノゼナい                       | スタッフを選択してください                                   |  |  |  |
|                                                                                                    | 0 50 分 プライベートレッスン                    | スタッフを指名しない                                      |  |  |  |
| 10:00 - 10:50<br>70ブレッスンロ<br>減買<br>グループレッスンロ<br>減買<br>グループレッスンロ<br>減買<br>グループレッスンロ<br>減買                                                                                                    | ◎ 50 分 練習【プライベートルーム】                 | 荒 清彦                                            |  |  |  |
| 11:00 - 11:50  11:00 - 11:50  11:00 - 11:50  11:00    グループレッスンの下<br>練習  グループレッスンの下<br>練習  グループレッスンの下<br>練習  グループレッスンの下                                                                                                    |                                      | 福毛 勉                                            |  |  |  |
| 12:00 - 12:50<br>グループレッスンのT<br>練習<br>() 12:00 - 12:50<br>グループレッスンのT<br>練習<br>() 12:00 - 12:50<br>グループレッスンのT<br>練習<br>() 12:00 - 12:50<br>グループレッスンのT<br>練習                                                                                                    |                                      | 後藤 悠斗                                           |  |  |  |
| - 1913年 - 1918年 - 1918年 - | ·추 🗰 태 온                             | <u>×</u>                                        |  |  |  |

|   |                | ŧ             | <b>令望</b> | 日時        | を         | 選択             | •         |           |
|---|----------------|---------------|-----------|-----------|-----------|----------------|-----------|-----------|
|   | > (0 !<br>プラ   | 50 分<br>ライベート | ・レッスン     |           |           |                |           |           |
|   | >              | Ł             | 荒 清彦      |           |           |                |           |           |
|   | ۲              | 3/6 - 3/12    |           |           | >         | <b>り</b> 今日へ戻る |           |           |
| _ |                | 06<br>(月)     | 07<br>(火) | 08<br>(水) | 09<br>(木) | 10<br>(金)      | 11<br>(土) | 12<br>(日) |
|   | 09:00~         | -             | -         | -         | -         | 0              | -         | -         |
|   | 10:00~         | -             | -         | -         | -         | 0              | -         | -         |
|   | 11:00~         | -             | -         | -         | -         | -              | -         | -         |
|   | 12:00~         | -             | -         | -         | -         | 0              | -         | -         |
|   | 13:00~         | -             | -         | -         | -         | 0              | -         | -         |
|   | 14:00~         | -             | -         |           | -         | -              | -         | -         |
|   | 15:00~         | -             | -         | 0         | -         | 0              | -         | -         |
|   | 16:00~         | -             | -         | 0         | -         | -              | -         | -         |
|   | 17:00~         | -             | -         | -         | -         | -              | -         | -         |
|   | 18:00~         | -             | -         | -         | -         | -              | -         | -         |
|   | 19:00~         | -             | -         | -         | -         | -              | -         | -         |
|   | 200 <b>_3;</b> |               | i         | 0         | 00        |                | 2         | 2         |

<STFP4>

次ページへ つづく

## プライベート会員の方

### <STEP5> プランで予約するを選択 上記内容で予約するを選択

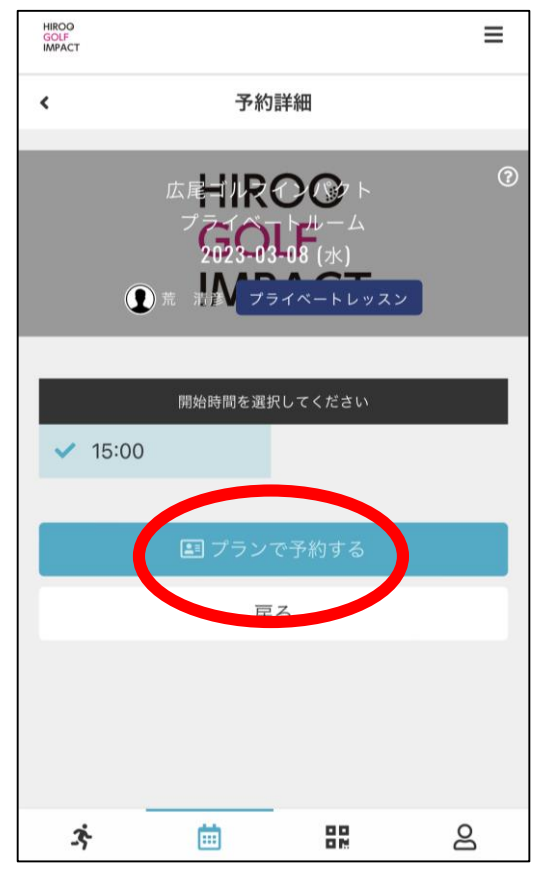

### <STEP6>

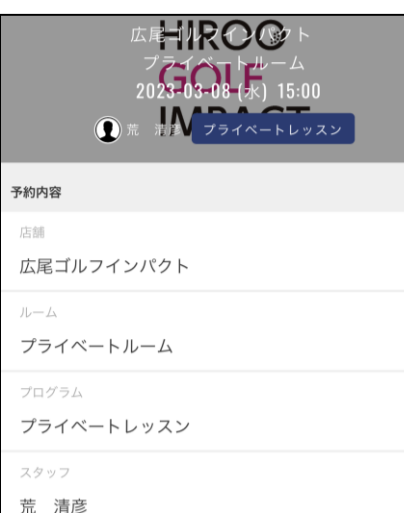

#### 日時 3/8 (水) 15:00

3

予約内容 プラン予約

茵

맖

മ

### 予約完了 予約が完了しました メールに記載されている注意事項をご確認の上、記載の時刻まで に店舗にお越しください。 予約内容を確認する 予約スケジュールへ戻る 3 薗 ക

完了です!

≣

HIROO

GOLF IMPACT

### 予約確認メールが 届きます! golfimpact 予約完了メール ☆ 📰 カレンダーに登録 門田 龍馬 様 ご予約ありがとうございます。 以下の内容を承りましたのでご確認ください。 日時:2023年03月08日(水)15:00~15:50 店舗: 広尾ゴルフインパクト ルーム: プライベートルーム 設備: プライベートルームB1 (1) スタッフ: 荒 清彦 プログラム:プライベートレッスン \* 当メールは送信専用アドレスからお送りしています。返信

頂いてもご回答できませんのでご了承ください。

\* このメールに心あたりがない場合は、第三者がメールアド レスの入力を誤った可能性があります。 その際は、大変お手数ではございますが、メールを破棄して いただきますようにお願いいたします。

こちらのQRコードから飛べます

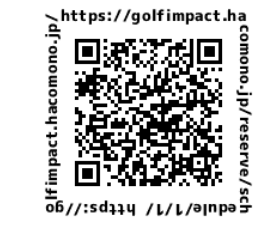

## グループレッスン会員の方

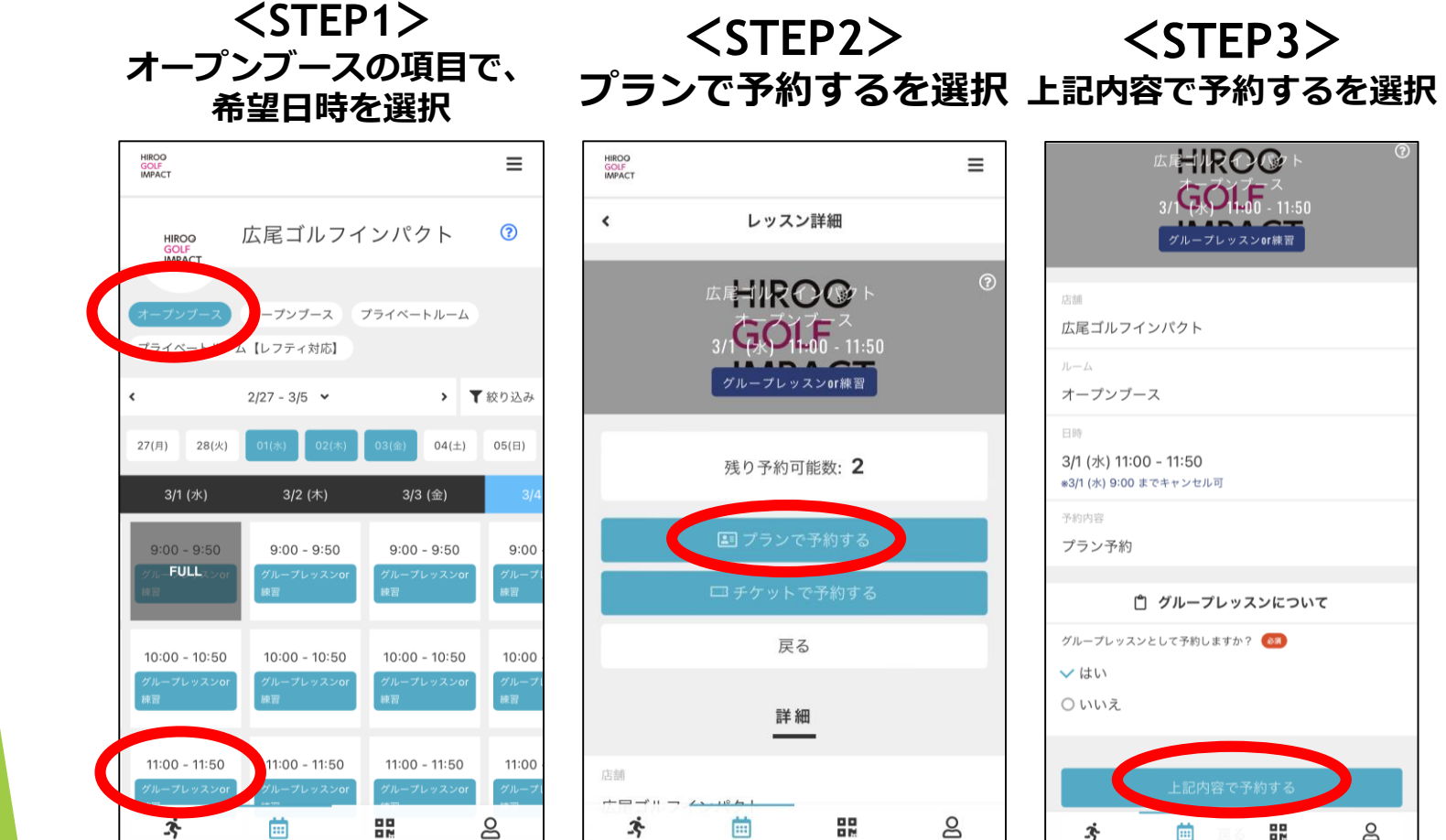

|   | 広尾 11 尺 0 0 ト<br>3/ 0 100 - 11:50<br>グループレッスンor株習 | 0 |
|---|---------------------------------------------------|---|
| ? | 店創                                                |   |
|   | 広尾ゴルフインパクト                                        |   |
|   | <sup>ルーム</sup><br>オープンブース                         |   |
| 1 | 日時                                                |   |
|   | 3/1 (水) 11:00 - 11:50<br>*3/1 (水) 9:00 までキャンセル可   |   |
|   | 予約內容                                              |   |
|   | プラン予約                                             |   |
|   | 自 グループレッスンについて                                    |   |
|   | グループレッスンとして予約しますか? 📧                              |   |
|   | ✓ はい                                              |   |
|   | ○ いいえ                                             |   |
|   | 上記内容で予約する                                         |   |
|   | x 🗰 🛯 🖁 🔒                                         |   |

<STEP3>

| golfimpact 予約完了メール                                                            |            |
|-------------------------------------------------------------------------------|------------|
| 📅 カレンダーに登録                                                                    |            |
| 門田 龍馬 様                                                                       |            |
| ご予約ありがとうございます。                                                                |            |
| 以下の内容を承りましたのでご確認ください。                                                         |            |
|                                                                               |            |
| 日時:2023年03月01日(水) 11:00~11:50                                                 |            |
| 店舗: 広尾ゴルフインパクト                                                                |            |
| ルーム:オープンブース                                                                   |            |
| スタッフ:                                                                         |            |
| プログラム:グループレッスンor練習                                                            |            |
|                                                                               |            |
| * 当メールは送信専用アドレスからお送りしています。<br>頂いてもご回答できませんのでご了承ください。                          | 返信         |
| * このメールに心あたりがない場合は、第三者がメーノ<br>レスの入力を誤った可能性があります。<br>その際は、大変お手数ではございますが、メールを破け | レアト<br>厳しっ |

いただきますようにお願いいたします。

予約確認メールが

届きます!

## 入会を検討されている方

メールアドレス 🙆

HIROO GOLF

HIROO

GOLF IMPACT

こちらのORコードから予約システムへ https://golfimpact.ha

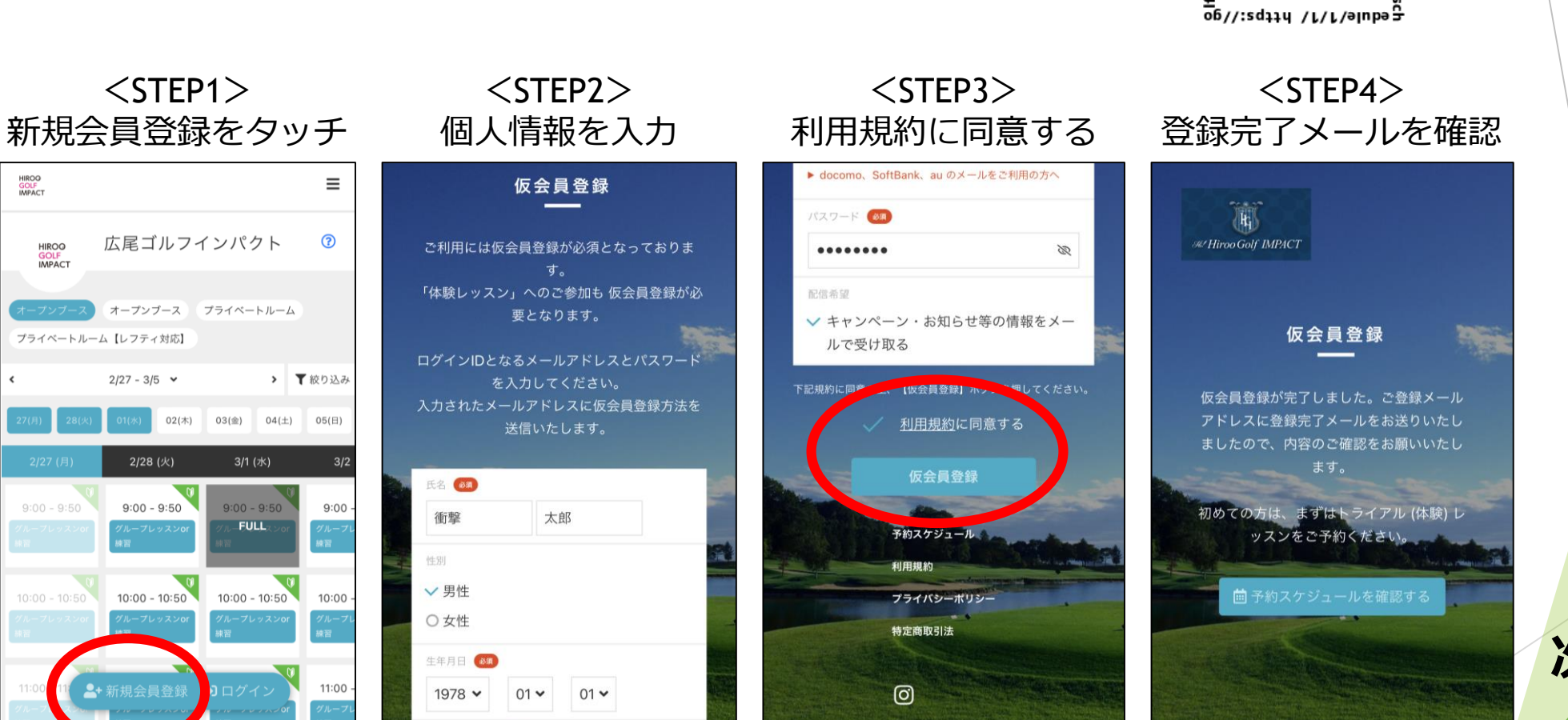

次ページへ つづく

## 入会を検討されている方

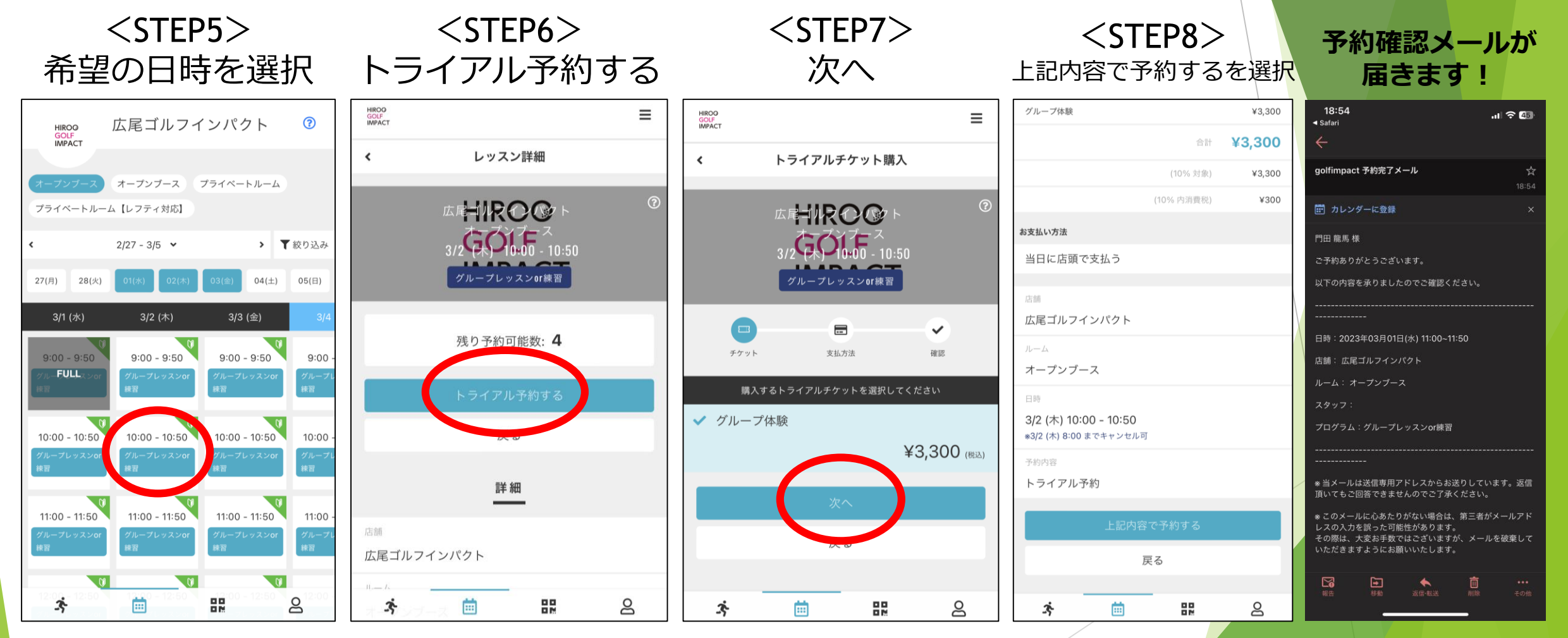

8